## **SUGIF TSP100** TLAN futurePRNT

# TSP100LAN Руководство пользователя устройства

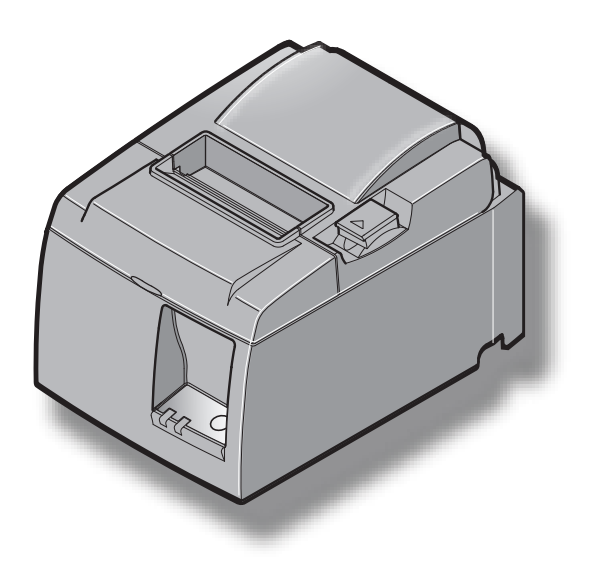

## оглавление

| 1. Распак | совка и установка                                                                      | 1  |
|-----------|----------------------------------------------------------------------------------------|----|
| 1-1.      | Распаковка                                                                             | 1  |
| 1-2.      | Выбор места установки принтера                                                         | 2  |
| 2. Обозна | чение и номенклатура деталей                                                           | 3  |
| 3. Настро | йка                                                                                    | 4  |
| 3-1.      | Подключение кабеля Ethernet к принтеру                                                 | 4  |
| 3-2.      | Подключение периферийного оборудования                                                 | 5  |
| 3-3.      | Загрузка рулона бумаги                                                                 | 6  |
| 3-4.      | Подключение кабеля Ethernet к компьютеру                                               | 10 |
| 3-5.      | Подключение шнура питания                                                              | 11 |
| 3-6.      | Включение питания                                                                      | 12 |
| 4. Устано | вка принадлежностей                                                                    | 13 |
| 4-1.      | Установка крепления                                                                    | 13 |
| 4-2.      | Установка резиновых ножек                                                              | 15 |
| 4-3.      | Установка заглушки выключателя                                                         | 16 |
| 5. Характ | геристики рулонной термобумаги                                                         | 17 |
| 5-1.      | Характеристики рулонной бумаги                                                         | 17 |
| 5-2.      | Рекомендованная бумага                                                                 | 17 |
| 6. Панели | ь управления и прочие функции                                                          | 18 |
| 6-1.      | Панель управления.                                                                     | 18 |
| 6-2.      | Ошибки                                                                                 | 18 |
| 6-3.      | Автономная печать                                                                      | 20 |
| 7. Предот | гвращение и устранение замятия бумаги                                                  | 21 |
| 7-1.      | Предотвращение замятия бумаги                                                          | 21 |
| 7-2.      | Устранение замятия бумаги                                                              | 21 |
| 7-3.      | Высвобождение заблокированного режущего устройства (только для автоматического режима) | 22 |
| 8. Регуля | рная очистка                                                                           | 24 |
| 8-1.      | Очистка термопечатающей головки                                                        | 24 |
| 8-2.      | Очистка обрезиненного валика                                                           | 24 |
| 8-3.      | Очистка держателя бумаги и прилегающей области                                         | 24 |
| 9. Периф  | ерийная управляющая схема                                                              | 25 |
| 10. Техни | ческие характеристики                                                                  | 27 |
| 10-1      | . Общие характеристики                                                                 | 27 |
| 10-2      | . Характеристики автоматического режущего устройства                                   | 28 |
| 10-3      | . Интерфейс Ethernet                                                                   | 28 |
| 10-4      | . Характеристики электропитания                                                        | 28 |
| 10-5      | . Требования к условиям окружающей среды                                               | 29 |
| 10-6      | . Надежность                                                                           | 30 |
| 11. Настр | ойки двухпозиционного переключателя                                                    | 31 |

Последнюю редакцию руководства можно найти на веб-странице http://www.star-m.jp/eng/dl/dl02.htm.

## 1. Распаковка и установка

## 1-1. Распаковка

После распаковки устройства проверьте комплектность поставки.

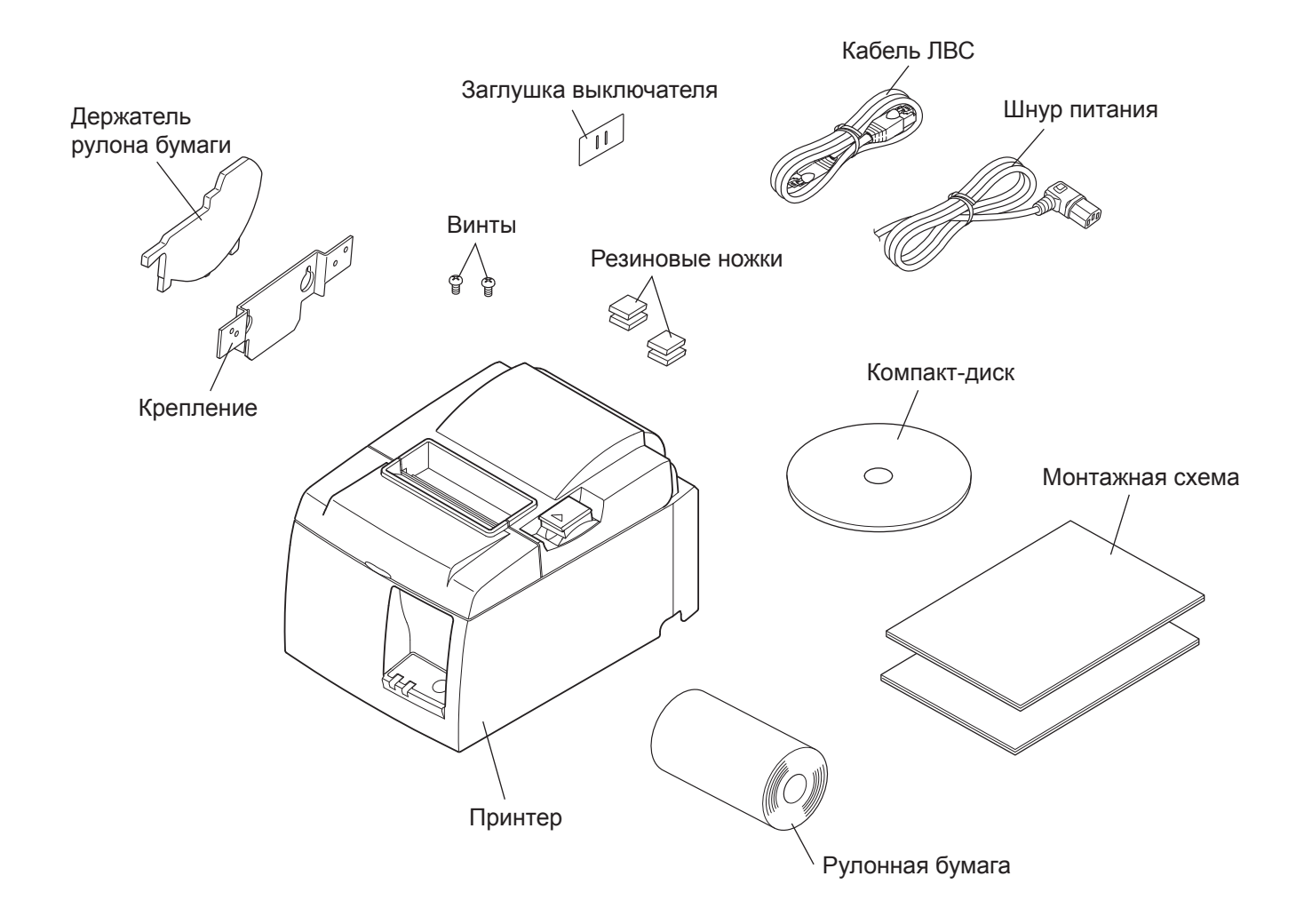

Распаковка, рис. 1-1

При отсутствии каких-либо принадлежностей обратитесь к торговому представителю, продавшему принтер, с просьбой о поставке недостающих комплектующих. Сохраните оригинальную коробку и все упаковочные материалы на случай повторной упаковки и перевозки принтера.

### 1-2. Выбор места установки принтера

Перед распаковкой принтера выберите место для его установки. При этом необходимо учитывать следующие рекомендации.

- ✓ Устанавливайте принтер на твердой и ровной поверхности, чтобы не подвергать его воздействию вибрации.
- ✓ Расположите устройство недалеко от электрической розетки и обеспечьте беспрепятственный доступ к ней.
- ✓ Выбирайте место для установки в достаточной близости от компьютера, чтобы без помех подключить к нему принтер.
- ✓ Избегайте установки принтера в местах, подверженных воздействию прямых солнечных лучей.
- ✓ Не располагайте устройство вблизи нагревательных приборов и других источников тепла.
- ✓ Устанавливайте принтер в чистом, сухом и незапыленном месте.
- ✓ Подключайте принтер только к безопасной электрической розетке. Во избежание перепадов напряжения не подключайте копировальные аппараты, холодильники и прочие устройства к одной электрической сети с принтером.
- ✓ Не используйте принтер во влажных помещениях.
- ✓ В данном устройстве используется двигатель постоянного тока и переключатели с электрическими контактами. Не используйте это устройство в среде с возможностью утечки кремневодородного газа.

## **ВНИМАНИЕ!**

- ✓ При появлении из принтера дыма, запаха или шума сразу же выключите его. Немедленно отключите шнур питания от розетки и обратитесь к торговому представителю.
- ✓ Не пытайтесь отремонтировать принтер самостоятельно: это может стать причиной травм.
- ✓ Никогда не разбирайте устройство и не вносите в него изменений во избежание травм, пожара или поражения электрическим током.

## 2. Обозначение и номенклатура деталей

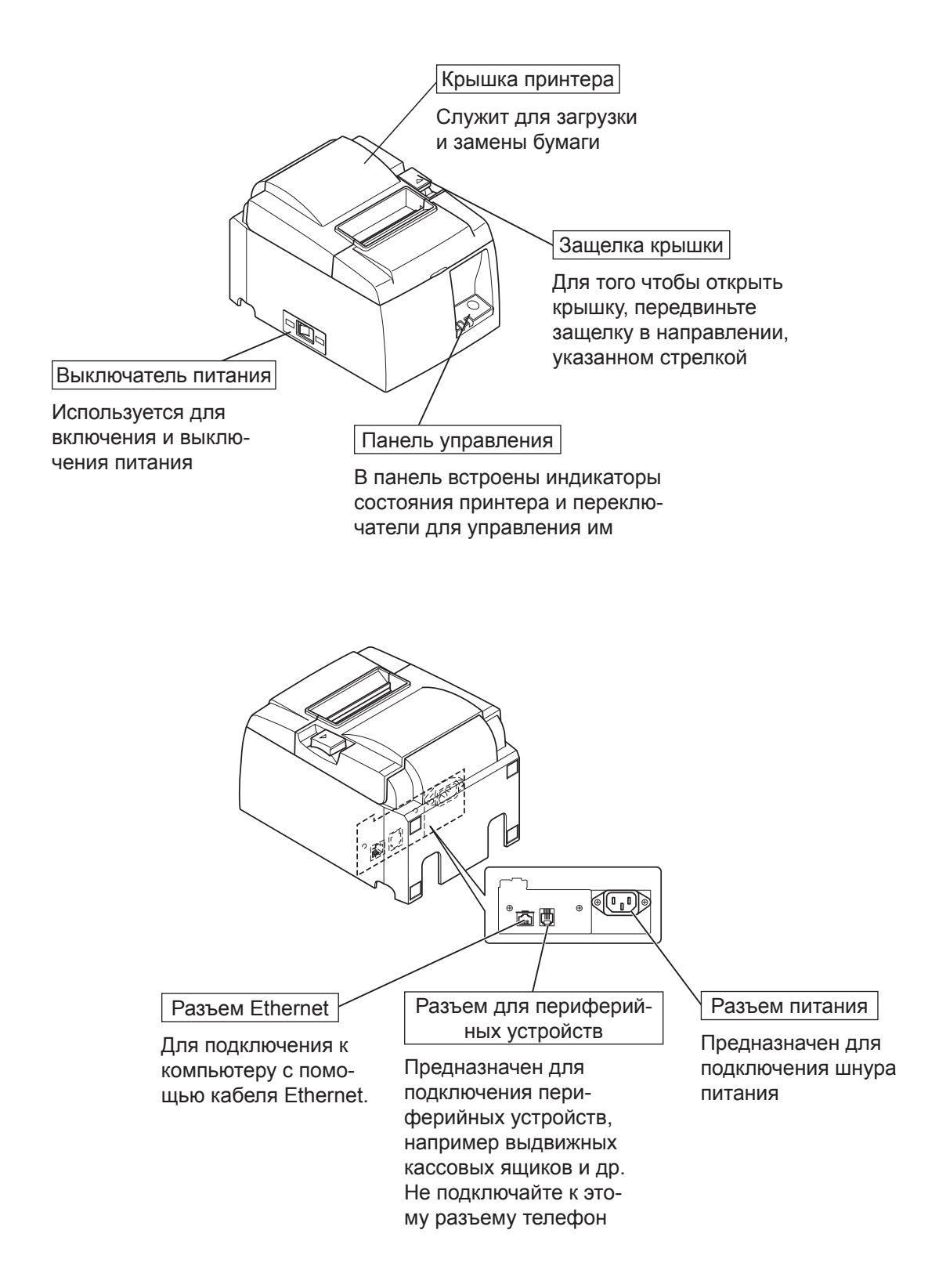

## 3. Настройка

## 3-1. Подключение кабеля Ethernet к принтеру

- (1) Убедитесь, что питание принтера выключено.
- (2) Подключите кабель Ethernet к разъему на задней панели принтера.

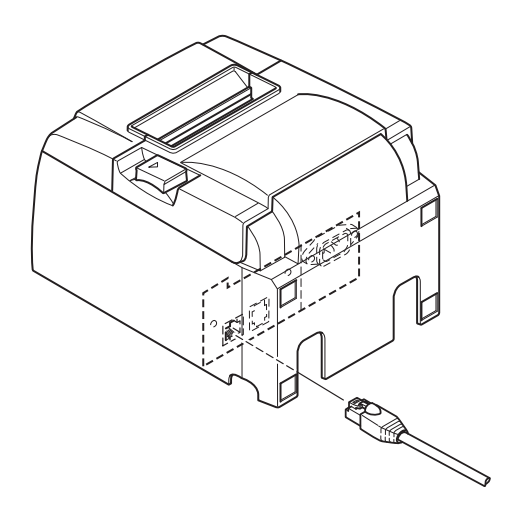

### 3-2. Подключение периферийного оборудования

Периферийные устройства подключаются к принтеру с помощью модульной вилки. Ниже приводятся сведения об установке ферритового сердечника и непосредственном подключении. Дополнительную информацию о типе необходимой модульной вилки см. в разделе "Модульная вилка" на стр. 25. Поэтому в случае необходимости их нужно приобретать дополнительно.

## <u> ПРЕДУПРЕЖДЕНИЕ</u>

Перед подключением убедитесь в том, что питание принтера и компьютера отключено. Принтер также необходимо отключить от электрической сети.

Подключите кабель периферийного устройства к разъему на задней панели принтера.

### 🕂 ПРЕДУПРЕЖДЕНИЕ

Во избежание повреждения принтера запрещается подключать к разъему периферийных устройств телефонный провод.

Не подключайте кабель к разъему для внешних устройств, если существует возможность переноса напряжения от внешнего устройства.

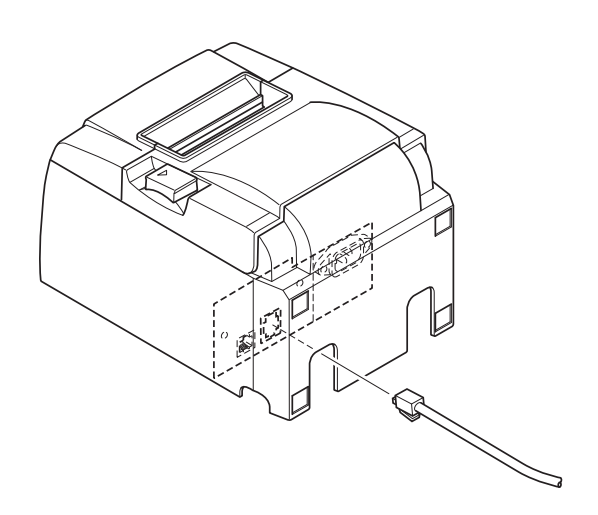

## 3-3. Загрузка рулона бумаги

### 3-3-1. Используется рулон бумаги шириной 79,5 мм

Используйте рулонную бумагу, указанную в характеристиках принтера. При использовании рулонной бумаги шириной 57,5 мм установите специальный держатель, как указано на следующей странице.

- 1) Нажмите на защелку и откройте крышку принтера.
- Разверните рулон в правильном направлении, поместите его в выемку и вытяните край бумаги на себя.

## *∆ ОСТОРОЖНО*

*Не тяните за край бумаги наискосок, иначе это может привести к замятию или перекосу бумаги.* 

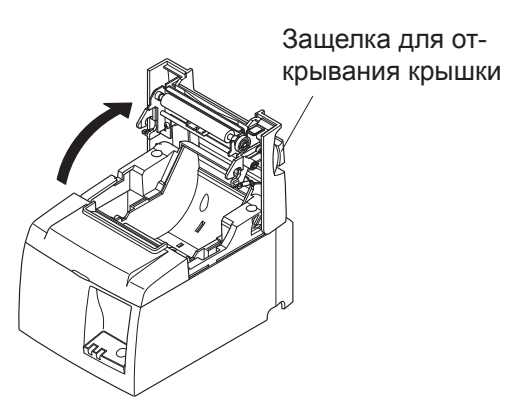

Рулонная бумага

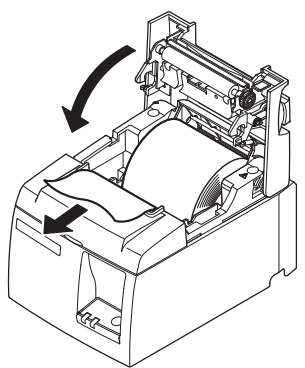

 Закройте крышку принтера, нажав на нее с обеих сторон.

#### Примечание:

Убедитесь в том, что крышка плотно закрыта.

 4) Модель с планкой для отрывания Оторвите бумагу, как показано на рисунке.
 Модель с автоматическим режущим устройством

Если после включения питания крышка принтера закрыта, режущее устройство начинает работать автоматически и отрезает передний край бумаги.

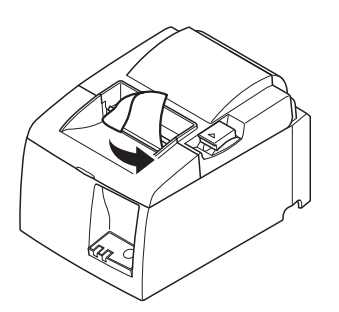

Модель с планкой для отрывания

#### 3-3-2. Используется рулон бумаги шириной 57,5 мм

При использовании рулона бумаги шириной 57,5 мм установите на принтер направляющий механизм, входящий в комплект поставки.

Чтобы изменить фактическую ширину печати (ширину рулона бумаги), необходимо изменить параметр "Ширина печати" в программе настройки. Подробные инструкции по настройке ширины печати приведены в руководстве по программному обеспечению в папках "Documents" на компакт-диске.

 Вставьте направляющий механизм для подачи бумаги в паз устройства, как показано на рисунке.

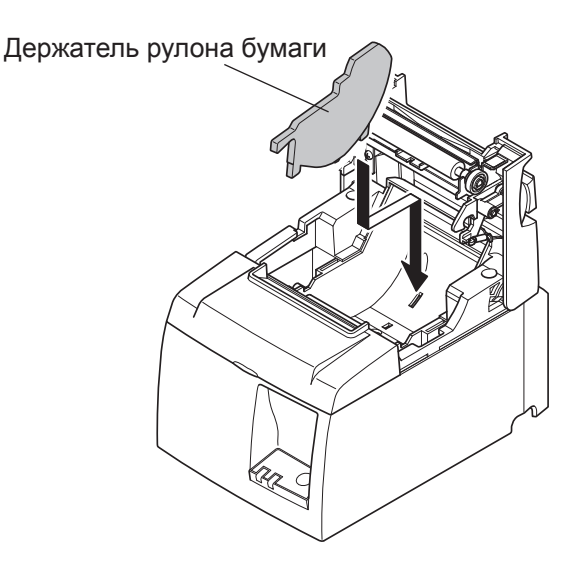

② Закрепите держатель рулона бумаги, надавливая на область с отметкой "А" до тех пор, пока он не защелкнется на месте.

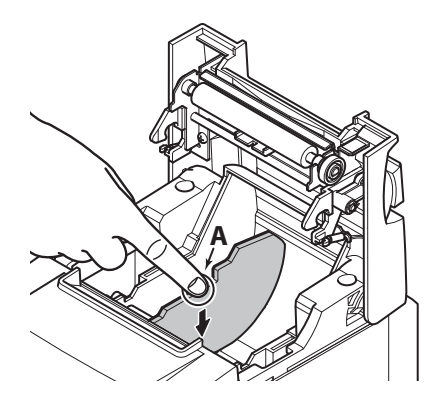

**Примечание:** После использования рулона бумаги шириной 57,5 мм не устанавливайте рулон бумаги шириной 79,5 мм. (Причина в том, что головка принтера изнашивается в результате прямого контакта части головки с валиком.)

#### Предупреждающие знаки

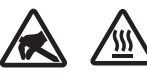

Эти знаки находятся возле термопечатающей головки.

• Не прикасайтесь к термопечатающей головке сразу после печати, так как она сильно нагревается.

Статическое электричество может повредить термопечатающую головку. Чтобы не допустить этого, не прикасайтесь к ней.

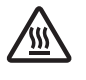

Этот знак находится рядом с режущим устройством. Не прикасайтесь к лезвию режущего устройства, чтобы не поранить пальцы.

Этот знак находится рядом с разъемом для периферийных устройств. Не подсоединяйте к этому разъему телефонную линию.

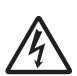

Этот знак находится рядом с винтами крепления корпуса или защитной пластины, которые могут быть откручены только обслуживающим персоналом. Лицам, не являющимся обслуживающим персоналом, запрещается откручивать эти винты. Детали, находящиеся под высоким напряжением, могут представлять опасность.

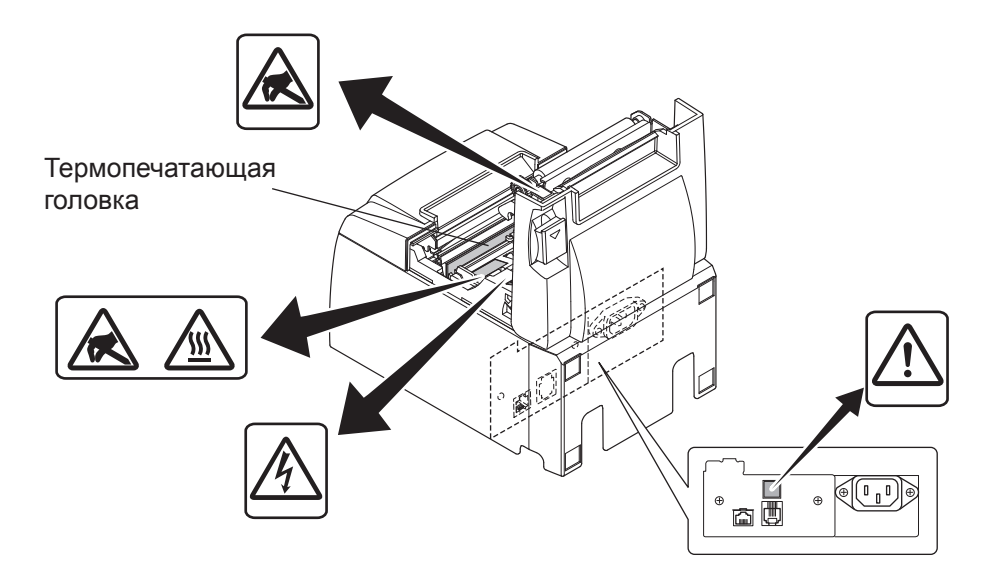

#### *∆ ВНИМАНИЕ*

- 1) Не дотрагивайтесь до лезвия режущего устройства.
  - Режущее устройство находится внутри отверстия для выхода бумаги. Запрещено помещать руки в отверстие для выхода бумаги, как во время печати, так и после остановки принтера.
  - Для замены бумаги крышку принтера можно открывать. Однако при этом будьте осторожны и не наклоняйтесь слишком близко к лезвию режущего устройства, которое находится под крышкой принтера, а также не дотрагивайтесь до него руками.
- 2) Во время печати и сразу после нее область вокруг печатающей головки сильно нагрета. Во избежание ожогов не дотрагивайтесь до нее.

### *∆ОСТОРОЖНО*

- 1) Не придавливайте рукой крышку принтера, нажимая на защелку.
- 2) Не нажимайте на защелку и не открывайте крышку принтера во время печати или работы автоматического режущего устройства.
- 3) Не пытайтесь вытащить бумагу при закрытой крышке принтера.
- 4) Термоэлемент и интегральная схема драйвера печатающей головки легко повреждаются. Не прикасайтесь к ним металлическими предметами, наждачной бумагой и т. д.
- 5) При загрязнении термоэлемента печатающей головки снижается качество печати, поэтому ни в коем случае не дотрагивайтесь до него руками.
- 6) Существует риск повреждения интегральной схемы драйвера для термопечатающей головки статическим электричеством. Никогда не дотрагивайтесь до интегральной схемы.
- 7) При использовании бумаги, не рекомендованной производителем, соответствие качества печати и срока службы термопечатающей головки заявленным значениям не гарантируется. Например, бумага, в состав которой входят катионы Na+, K+ и анион C1-, существенно сокращает срок службы термопечатающей головки. Учитывайте это при выборе бумаги.
- 8) Не используйте принтер, если на передней поверхности печатающей головки скопился конденсат.
- 9) Термобумага, на которую нанесена печать, может быть заряжена статическим электричеством. Если принтер установлен вертикально или закреплен на стене, обрезанный кусок бумаги может прилипнуть к принтеру, вместо того, чтобы упасть. Будьте осторожны, если вы используете накопитель для отпечатанной бумаги, прилипшая бумага может стать причиной неисправности.
- 10) Не следует менять ширину бумаги при печати. Износ термопечатающей головки, обрезиненного валика и режущего устройства зависит от ширины бумаги. Это может стать причиной сбоя при печати или при обрезке бумаги.
- 11) Не следует перемещать принтер, удерживая его за открытую крышку.
- 12) Не следует сильно тянуть за кабель интерфейса, шнур питания или кабель подсоединенного выдвижного кассового ящика. Чтобы извлечь разъем, следует сжать его, не прилагая чрезмерных усилий к разъему на принтере.

#### ∆Замечания по использованию автоматического режущего устройства

- 1) Чтобы продолжить печать после обрезки, подайте бумагу на длину 1 мм (линия в 8 точек) или больше.
- 2) Если после сообщения об ошибке режущее устройство не находится в начальном положении, сначала устраните причину, затем включите электропитание.
- 3) Рекомендуется делать отступ не менее 5 мм от конца области печати до места отреза.
- 4) Не следует отделять бумагу в момент отрезания, так как это может привести к замятию.

### 3-4. Подключение кабеля Ethernet к компьютеру

Подключите кабель Ethernet к порту Ethernet маршрутизатора (концентратора или коммутатора).

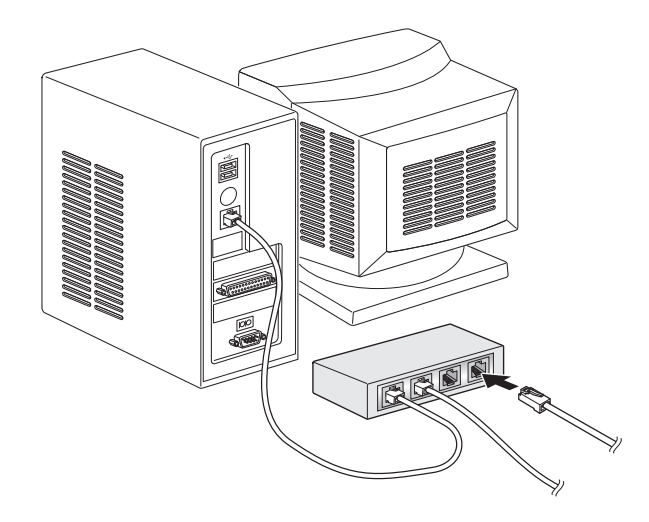

### 3-5. Подключение шнура питания

#### Примечание:

Перед подключением или отключением шнура питания убедитесь в том, что питание принтера и всех подключенных к нему устройств выключено. Шнур питания также должен быть отключен от электрической розетки.

- (1) Проверьте, совпадает ли значение напряжения на этикетке, расположенной на задней или нижней панели принтера, с фактическим напряжением сети. Убедитесь в том, что вилка шнура питания соответствует напряжению розетки.
- (2) Если шнур питания не подключен к принтеру, подключите его к входу на задней панели принтера.
- (3) Подключите шнур питания к заземленной розетке.

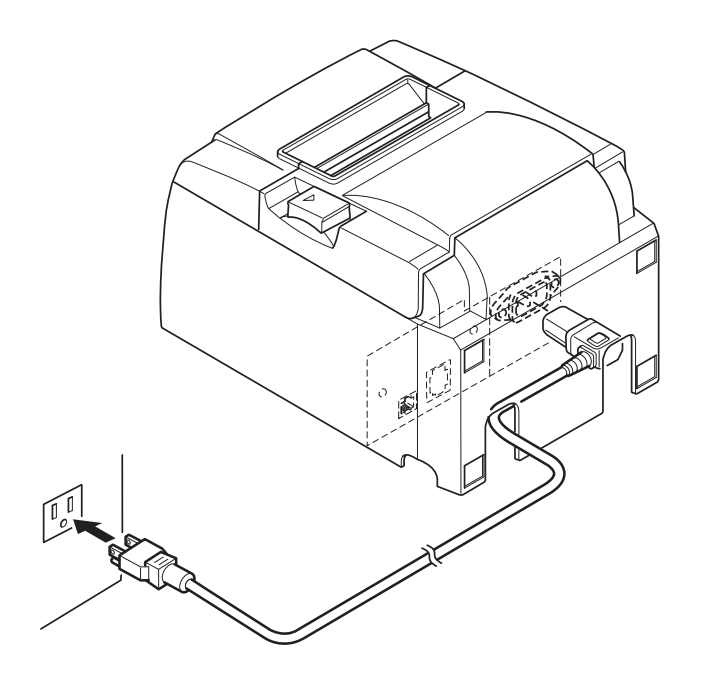

## **<u> ПРЕДУПРЕЖДЕНИЕ</u>**

Если значение напряжения на этикетке, находящейся на нижней панели принтера, не соответствует фактическому напряжению сети, сразу же обратитесь к торговому представителю.

#### 3-6. Включение питания

Убедитесь в том, что шнур питания подключен, как описано в разделе 3-6.

Включите выключатель питания, расположенный в левой части принтера.

После включения выключателя питания на панели управления замигает индикатор готовности READY. Индикатор готовности READY загорится при подключении принтера к сети.

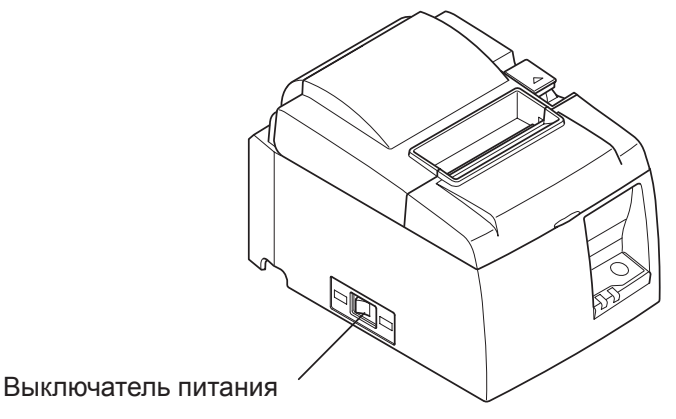

## <u> ПРЕДУПРЕЖДЕНИЕ</u>

Если принтер не будет использоваться в течение продолжительного периода, его рекомендуется отключать от электрической розетки. Поэтому принтер нужно устанавливать вблизи от розетки и обеспечивать беспрепятственный доступ к ней. Если заглушка выключателя прикреплена к принтеру над выключателем питания, отметки ВКЛ/ВЫКЛ выключателя питания могут быть не видны. В этом случае для выключения принтера необходимо отключить шнур питания от розетки.

## 4. Установка принадлежностей

При монтаже принтера на стену необходимы следующие комплектующие:

• Пластина держателя

При вертикальной установке необходимы следующие комплектующие:

• Ножки из резины

Установка следующих принадлежностей необязательна и осуществляется в случае необходимости.

• Заглушка выключателя

### 4-1. Установка крепления

- Пластина держателя прикрепляется к принтеру с помощью поставляемых в комплекте винтов, а затем она подвешивается на винты, которые вставляются в стену.
- Винты, вставляемые в стену, не входят в комплект. Воспользуйтесь винтами, которые есть в продаже (диаметром 4 мм) и которые подходят для материала стен (дерево, стальная балка, бетон и т.д.).
- Вес принтера составляет примерно 2,4 кг, когда вставлен рулон бумаги самого большого диаметра.

Для подвешивания на стену используйте винты, обладающие достаточным сопротивлением сдвигу и сопротивлением выдергиванию, чтобы они могли выдержать усилие по крайней мере в 12 кгс (118 H).

#### Меры предосторожности при установке

## **<u>М</u>ПРЕДОСТЕРЕЖЕНИЕ**

Этот знак указывает на информацию, которая, если ее проигнорировать, может привести к травмам или повреждениям имущества.

• Убедитесь в том, что квалифицированный мастер устанавливает указанные винты и прикрепляет принтер к стене.

Компания "Star" не несет ответственности за какие-либо несчастные случаи или травмы, произошедшие в результате неправильной установки, неправильного использования или усовершенствований.

Особенно в том случае, если принтер устанавливается на большой высоте, проследите за тем, что принтер надежно прикреплен к стене.

Если принтер не будет установлен надежно, он может упасть, что приведет к травмам сотрудников или повреждению принтера.

- Убедитесь в том, что установочная поверхность и установочные винты являются достаточно прочными, чтобы удерживать принтер. Надежно установите принтер так, чтобы вес принтера и любых присоединенных к нему кабелей не привел к падению принтера. В противном случае может произойти травмирование сотрудников или повреждение принтера.
- Не устанавливайте принтер в нестабильном месте или там, где он будет подвергаться воздействию вибрации и ударов.

В противном случае может произойти травмирование сотрудников или повреждение принтера.

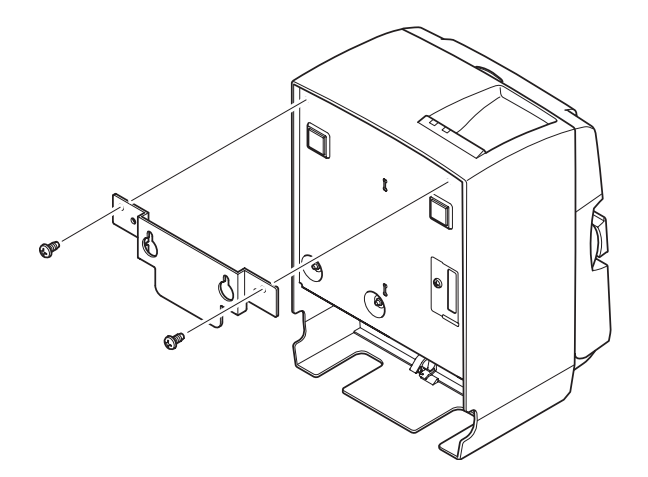

от 2 до 3 мм от 2 до 3 мм от 2 до 3 мм от 2 до 3 мм от 2 до 3 мм от 2 до 3 мм от 2 до 3 мм от 2 до 3 мм  Установите крепление на принтере. Для его фиксации затяните два винта, входящие в комплект поставки.

(2) Повесьте принтер на винты или другие крепления в стене и сдвиньте вниз для закрепления на месте. После того, как принтер будет установлен на месте, еще раз проверьте настенные винты, чтобы убедиться в том, что они способны выдержать вес принтера.

### \land ПРЕДОСТЕРЕЖЕНИЕ

- Вес принтера составляет примерно 2,4 кг, когда вставлен рулон бумаги самого большого диаметра.
- Для подвешивания на стену используйте винты, обладающие достаточным сопротивлением сдвигу и сопротивлением выдергиванию, чтобы они могли выдержать усилие по крайней мере в 12 кгс (118 H).

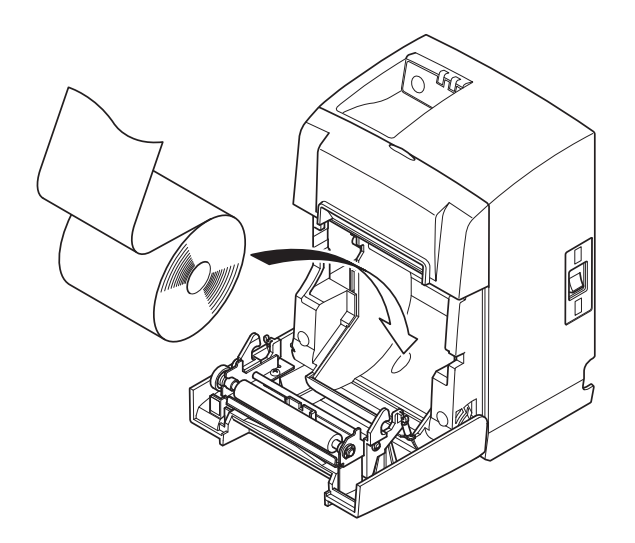

- (3) Нажмите на защелку и откройте крышку принтера.
- (4) Вставьте рулон бумаги, как показано на рисунке.

#### 4-2. Установка резиновых ножек

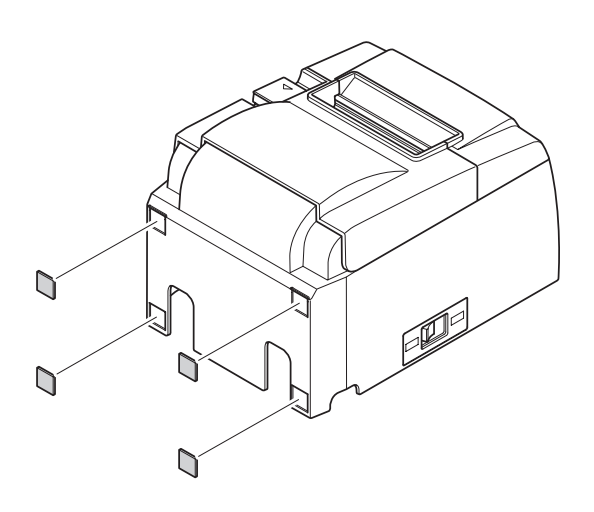

 (1) Установите четыре резиновые ножки в положения, показанные на рисунке. Перед креплением ножек устраните загрязнения на поверхности принтера.

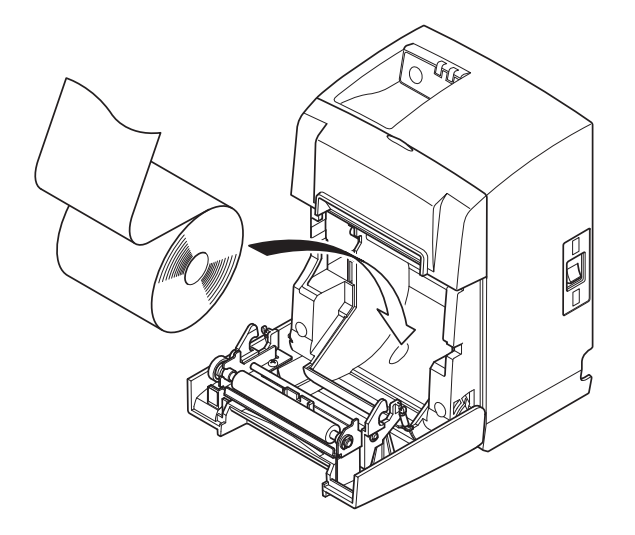

- (2) Нажмите на защелку и откройте крышку принтера.
- (3) Вставьте рулон бумаги, как показано на рисунке.

### 4-3. Установка заглушки выключателя

Нет необходимости устанавливать заглушку выключателя. Устанавливайте ее только в том случае, если вам это нужно по какой-то причине. При установленной заглушке выключателя следующее становится возможным.

- защиту от случайного включения или выключения питания.
- предотвращение свободного доступа к выключателю питания.

Установите заглушку выключателя, как показано на схеме внизу.

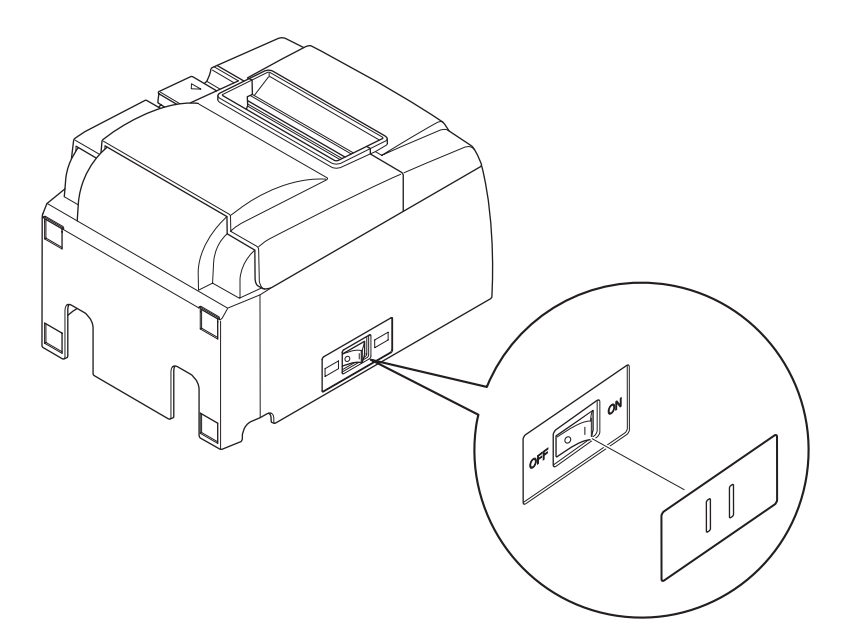

Выключатель питания можно ВКЛЮЧАТЬ ( | ) и ВЫКЛЮЧАТЬ (О), вставляя какойнибудь тонкий предмет (шариковую ручку и т.п.) в отверстия в заглушке выключателя.

### 🕂 ПРЕДУПРЕЖДЕНИЕ

Если принтер не будет использоваться в течение продолжительного периода, его рекомендуется отключать от электрической розетки. Поэтому принтер нужно устанавливать таким образом, чтобы обеспечить удобный и беспрепятственный доступ к розетке.

## 5. Характеристики рулонной термобумаги

Выбирая новые расходные материалы, руководствуйтесь приведенными ниже характеристиками.

#### 5-1. Характеристики рулонной бумаги

Термобумага

Толщина: 65—85 мкм (кроме Mitsubishi HiTec F5041)

Ширина: 79,5 ± 0,5 мм (57,5 ± 0,5 мм при использовании держателя рулона бумаги) Наружный диаметр рулона: ф83 мм или меньше

Ширина рулона: 80<sup>+0.5</sup> мм (58<sup>+0.5</sup> мм при использовании держателя рулона бумаги) Внешний / внутренний диаметр катушки

Внешний диаметр катушки

φ18 ± 1 мм Поверхность для печати: Обращение со свободным концом

бумаги:

Внутренний диаметр катушки  $\phi 12 \pm 1$  мм внешняя сторона рулона Не используйте мастику или клей для з крепления рулонной бумаги или катушки. Не загибайте свободный конец бумаги.

#### 5-2. Рекомендованная бумага Примечание:

- 1) Плотность печати зависит от типа рулонной бумаги, ОС и режима питания.
- 2) В зависимости от плотности печати считывающее устройство или сканер может не распознать напечатанные символы или штрихкод. Необходимо заранее убедиться, что считывающее устройство или сканер может корректно распознать напечатанные символы или штрихкод.

| Производитель                              | Наименование<br>продукции | Качественные характеристики /<br>Использование              | Толщина<br>бумаги (µм) |
|--------------------------------------------|---------------------------|-------------------------------------------------------------|------------------------|
|                                            | P220AG                    | обычная бумага толщиной                                     | 65 (Толщина)           |
| Mitsubishi Paper<br>Mills Limited          | HP220A                    | бумага с высокой степенью устойчивости изображения толщиной | 65 (Толщина)           |
| Willis Ellinted                            | HP220AB-1                 | бумага с высокой степенью устойчивости изображения толщиной | 75 (Толщина)           |
| Mitsubishi HiTec Pa-<br>per Flensburg GmbH | F5041                     | обычная бумага толщиной                                     | 60 (Толщина)           |
|                                            | PD150R                    | обычная бумага толщиной                                     | 75 (Толщина)           |
|                                            | PD160R                    | бумага с высокой степенью устойчивости изображения толщиной | 75 (Толщина)           |
| Oji rapei Co., Liu.                        | PD170R                    | бумага с высокой степенью устойчивости изображения толщиной | 75 (Толщина)           |
|                                            | PD190R                    | бумага со средней стабильностью изображения                 | 75 (Толщина)           |
| Nippon Paper In-<br>dustries TF50KS-E2D    |                           | обычная бумага толщиной                                     | 59 (Толщина)           |
| Kanzaki Specialty                          | P320RB                    | двухцветная красно-черная бумага толщиной                   | 65 (Толщина)           |
| Papers Inc. (KSP)                          | P320BB                    | двухцветная черно-голубая бумага толщиной                   | 65 (Толщина)           |

#### Примечание:

Дополнительные сведения о рекомендованной бумаге можно найти по адресу http://www.star-m.jp/eng/dl/dl02.htm

## 6. Панель управления и прочие функции

#### 6-1. Панель управления

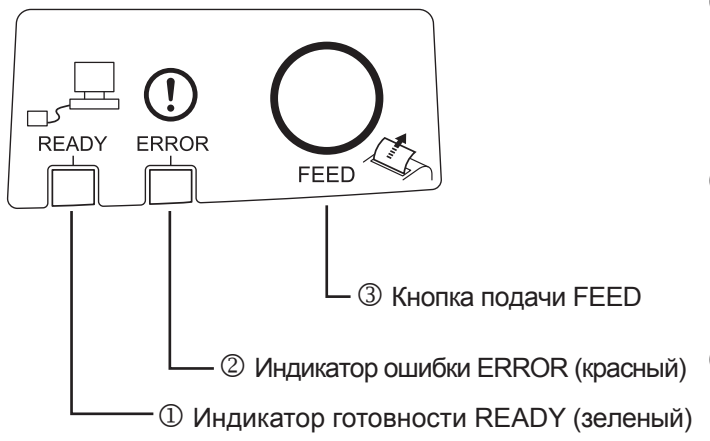

- Индикатор готовности READY (зеленый).
   Загорается после правильного подключения принтера к сети.
- ② Индикатор ошибки ERROR (красный). В комбинации с индикатором питания указывает на наличие различных ошибок.
- Э Кнопка подачи FEED.Используется для подачи рулонной бумаги.

## 6-2. Ошибки

#### 1) Автоматически устраняемые ошибки

| ) imitiation for particular commentation |                                      |                           |                                                                 |  |
|------------------------------------------|--------------------------------------|---------------------------|-----------------------------------------------------------------|--|
| Описание ошибки                          | Индикатор готовнос-<br>ти READY      | Индикатор<br>ошибки ERROR | Условия устранения                                              |  |
| Перегрев печатающей го-<br>ловки         | Мигает с интервалом<br>в 0,5 секунды | Не горит                  | Устраняется автоматически после<br>остывания печатающей головки |  |
| Перегрев платы                           | Мигает с интервалом в 2 секунды      | Не горит                  | Устраняется автоматически после остывания платы                 |  |
| Открыта крышка                           |                                      | Горит                     | Устраняется автоматически после закрытия крышки.                |  |

#### 2) Неустранимые ошибки

| Описание ошибки                         | Индикатор готовности<br>READY         | Индикатор ошибки ERROR                | Условия уст-<br>ранения |
|-----------------------------------------|---------------------------------------|---------------------------------------|-------------------------|
| Ошибка термистора<br>печатающей головки | Мигает с интервалом в 0,5 секунды     | Мигает с интервалом в 0,5 секунды     | Не устраняется          |
| Ошибка термистора платы                 | Мигает с интервалом в 2 секунды       | Мигает с интервалом в 2 секунды       | Не устраняется          |
| Ошибка напряжения<br>VM                 | Мигает с интервалом в 1 секунду       | Мигает с интервалом в 1 секунду       | Не устраняется          |
| Ошибка напряжения<br>VCC                | Не горит                              | Мигает с интервалом в 1 секунду       | Не устраняется          |
| Ошибка ЭСППЗУ                           | Мигает с интервалом<br>в 0,25 секунды | Мигает с интервалом<br>в 0,25 секунду | Не устраняется          |
| Ошибка процессора                       | Не горит                              | Не горит                              | Не устраняется          |
| Ошибка ОЗУ                              | Не горит                              | Горит                                 | Не устраняется          |

#### Примечание:

- 1) При появлении неустранимых ошибок немедленно выключите питание.
- 2) Для ремонта оборудования обратитесь к торговому представителю.

#### 3) Ошибка отрезания бумаги

| Описание ошиб-<br>ки | Индикатор<br>готовности<br>READY | Индикатор<br>ошибки<br>ERROR | Условия устранения!                            |
|----------------------|----------------------------------|------------------------------|------------------------------------------------|
| Ошибка отрезания     | Не горит                         | Мигает с интер-              | Выключите питание. Устраните причины ошиб-     |
| бумаги               |                                  | валом в 0,125                | ки, например замятие, чтобы режущее устройс-   |
|                      |                                  | секунды                      | тво вернулось в начальное положение, и включи- |
|                      |                                  |                              | те питание (см. раздел 7-3).                   |

#### Примечание:

Если режущее устройство не возвращается в начальное положение или не движется, значит, произошла неустранимая ошибка.

#### 4) Ошибка поиска бумаги

| Описание ошиб-<br>ки | Индикатор<br>готовности<br>READY | Индикатор<br>ошибки<br>ERROR | Условия устранения                          |
|----------------------|----------------------------------|------------------------------|---------------------------------------------|
| Отсутствие бумаги    |                                  | Мигает с ин-                 | Устраняется автоматически после загрузки    |
|                      |                                  | тервалом в 0,5               | нового рулона бумаги и закрытия крышки при- |
|                      |                                  | секунды                      | нтера.                                      |

#### 5) Ошибки сети

| Описание ошиб-<br>ки                                                | Индикатор<br>готовности<br>READY                                                              | Индикатор<br>ошибки<br>ERROR | Состояние                                                        | Условия устранения                                                                                                    |
|---------------------------------------------------------------------|-----------------------------------------------------------------------------------------------|------------------------------|------------------------------------------------------------------|----------------------------------------------------------------------------------------------------|
| Сетевое подключе-<br>ние в нормальном<br>состоянии                  | Горит                                                                                         |                              | Связь по про-<br>токолу TCP/IP<br>возможна                       |                                                                                                    |
| Отсутствует под-<br>ключение к сети<br>(физическое от-<br>ключение) | Два мигания<br>(с интервалом<br>0,125 секун-<br>ды), повторяю-<br>щиеся каждые<br>две секунды |                              | Физическое от-<br>ключение (канал<br>Ethernet не рабо-<br>тает). | Проверьте кабель и кон-<br>центратор/маршрутиза-<br>тор, затем выключите и<br>снова включите питание.                                                                                                  |
| Отсутствует под-<br>ключение к сети<br>(нет IP-адреса)              | Мигание с ин-<br>тервалом 0,125 с                                                             |                              | Невозможно по-<br>лучить IP-адрес<br>при активном<br>DHCP.       | Для устранения проверьте<br>цепь проводки и сервер<br>DHCP, затем снова вклю-<br>чите питание (для опре-<br>деления временного IP-<br>адреса воспользуйтесь<br>командой ARP/Ping).                     |
|                                                                     |                                                                                               |                              | Когда DHCP не-<br>активен, назна-<br>чается IP-адрес<br>0.0.0.0. | Для устранения инициали-<br>зируйте настройки двухпо-<br>зиционного переключателя и<br>задайте правильный IP-адрес<br>(для определения временно-<br>го IP-адреса воспользуйтесь<br>командой ARP/Ping). |

#### 6-3. Автономная печать

Тестовая печать

Выключите питание, удерживая нажатой кнопку подачи FEED. Выполняется печать тестовой страницы.

Печатается номер версии, настройки переключателя и информация о сети. После начала печати отпустите кнопку подачи FEED. Когда тестовая печать закончится, принтер перейдет в обычный режим.

\*\*\* TSP100LAN
 Ver.100.100.100
Unit : Cutter
 FEDCBA9876543210
<2> 0000000000000000
<4> 00000000000000
Cutter : Enable
<DSW1> 1234
 On \*\*\*\*
 Off

MAC Addr : 00:11:62:00:03:1B

| IP Address      | :0.0.0.0 |
|-----------------|----------|
| Subnet Mask     | :0.0.0.0 |
| Default Gateway | :0.0.0.0 |
| DHCP/BOOTP      | :ENABLE  |

"user" Login Password :"guest" "root" Login Password :"\*\*\*\*\*\*\*\* 9100 Multi Session :ENABLE

## 7. Предотвращение и устранение замятия бумаги

### 7-1. Предотвращение замятия бумаги

Не прикасайтесь к бумаге во время ее выхода и до отрезания.

Нажим или вытягивание бумаги во время выхода может привести к замятию, а также к ошибке отрезания или перевода строки.

## 7-2. Устранение замятия бумаги

В случае возникновения замятия устраните его, как описано ниже.

- (1) Выключите питание принтера.
- (2) Чтобы открыть крышку принтера, нажмите на этот рычажок в направлении, указанном стрелкой.
- (3) Удалите замятую бумагу.

(4) Ровно установите рулон бумаги и аккуратно закройте крышку.

**Примечание 1:** Убедитесь в том, что бумага расположена ровно. Неровное расположение бумаги может привести к замятию.

**Примечание 2:** Закройте крышку принтера, нажав на нее с обеих сторон. Не нажимайте на крышку посередине, чтобы закрыть ее. Крышка может неправильно зафиксироваться.

(5) Включите питание принтера. Убедитесь в том, что индикатор ошибки ERROR не горит. **Примечание:** Если горит индикатор ошибки ERROR, принтер не будет реагировать ни на какие команды (например, на команду печати). Поэтому проверьте, правильно ли закрыта крышка принтера.

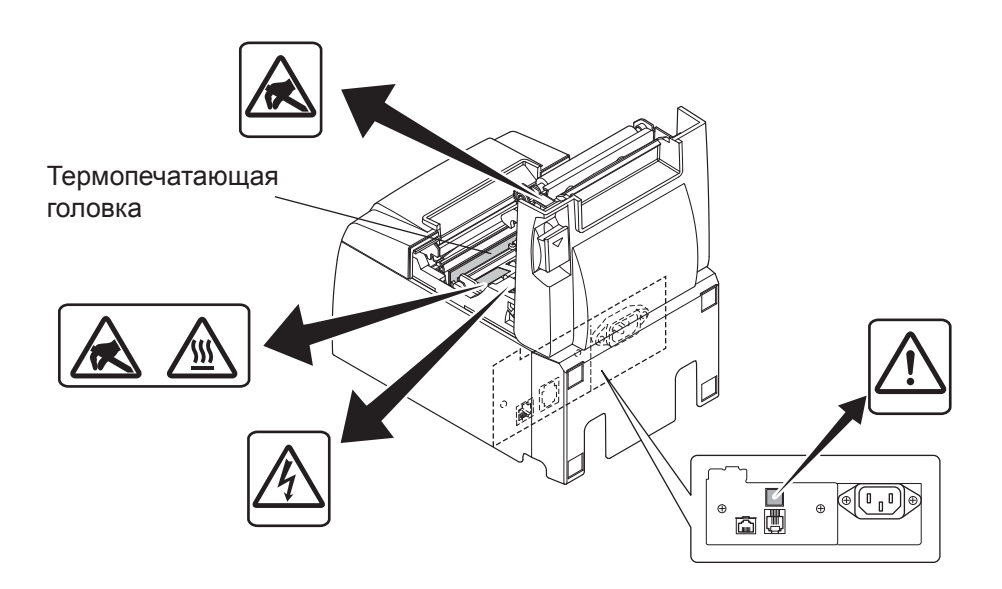

**Примечание:** Чтобы исключить повреждение или деформацию термопечатающей головки или обрезиненного валика, не вытягивайте с усилием бумагу, если крышка принтера закрыта.

#### Предупреждающие знаки

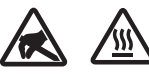

Эти знаки находятся возле термопечатающей головки.

Не прикасайтесь к термопечатающей головке сразу после печати, так как она сильно нагревается.

Статическое электричество может повредить термопечатающую головку. Чтобы не допустить этого, не прикасайтесь к ней.

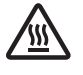

Этот знак находится рядом с режущим устройством.

Не прикасайтесь к лезвию режущего устройства, чтобы не поранить пальцы.

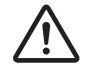

Этот знак находится рядом с разъемом для периферийных устройств. Не подсоединяйте к этому разъему телефонную линию.

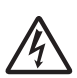

Этот знак находится рядом с винтами крепления корпуса или защитной пластины, которые могут быть откручены только обслуживающим персоналом. Лицам, не являющимся обслуживающим персоналом, запрещается откручивать эти винты. Детали, находящиеся под высоким напряжением, могут представлять опасность.

# 7-3. Высвобождение заблокированного режущего устройства (только для автоматического режима)

Если автоматическое режущее устройство блокируется, выключите питание принтера с помощью выключателя питания, потом включите его. Обычно заблокированное режущее устройство разблокируется после повторного включения принтера. Если повторное включение принтера не приводит к разблокированию режущего устройства, выполните следующие действия.

## <u> ВНИМАНИЕ!</u>

Работающее режущее устройство опасно, поэтому сначала выключите принтер.

- (1) Выключите питание принтера с помощью выключателя питания.
- (2) Для получения доступа к автоматическому режущему устройству снимите переднюю крышку.
- (3) Удалите замятую бумагу.

**Примечание:** Удаляйте замятую бумагу осторожно, чтобы не повредить принтер. Не дотрагивайтесь до термопечатающей головки, так как ее легко повредить.

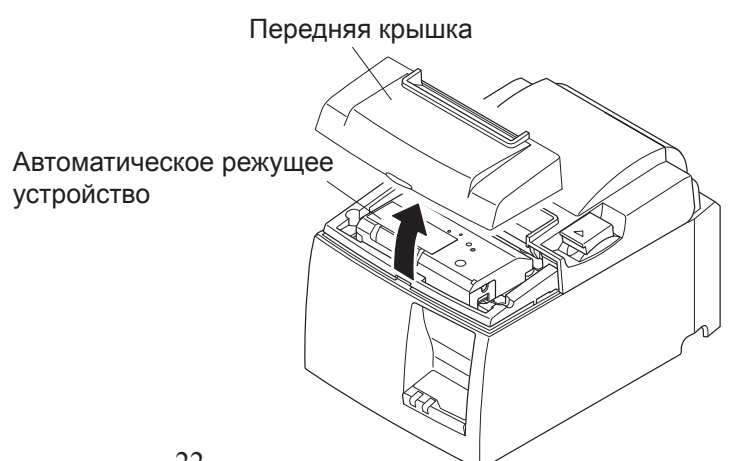

- (4) Вставьте крестообразную отвертку в отверстие для ручного обслуживания на боковой стороне режущего устройства и поворачивайте ее в направлении, указанном стрелкой справа, пока не откроется задняя крышка.
- (5) Откройте крышку принтера, извлеките замятую бумагу и заново установите рулон бумаги.
- (6) Установите переднюю крышку и включите питание.

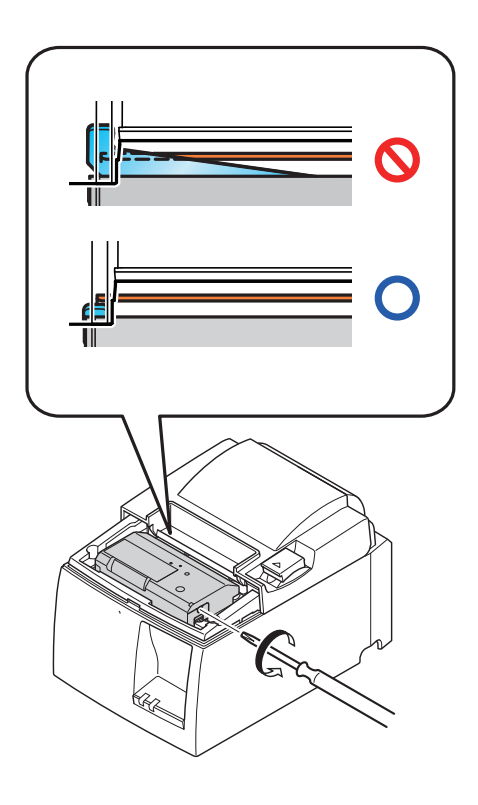

## 8. Регулярная очистка

Иногда печатаемые символы могут быть нечеткими из-за накопившейся бумажной пыли и грязи. Чтобы не допустить этого, необходимо периодически очищать от бумажной пыли держатель рулона, участок перемещения бумаги и поверхность термопечатающей головки.

Такую очистку следует проводить каждые шесть месяцев или после печати одного миллиона строк.

## 8-1. Очистка термопечатающей головки

Чтобы удалить темную бумажную пыль, скопившуюся на поверхности термопечатающей головки, очистите поверхность ватной палочкой (или мягкой тряпкой), смоченной спиртом (этиловым или метиловым).

| Примечание 1: | Термопечатающая головка может быть легко повреждена, поэто-    |
|---------------|----------------------------------------------------------------|
|               | му следует соблюдать осторожность при очистке мягкой тканью,   |
|               | чтобы не поцарапать.                                           |
| Примечание 2: | Не следует очищать печатающую головку сразу после печати, так  |
|               | как она сильно нагрета.                                        |
| Примечание 3: | Будьте осторожны, так как термопечатающая головка может быть   |
|               | повреждена в результате возникновения статического электри-    |
|               | чества при очистке.                                            |
| Примечание 4: | Электропитание следует включать только после полного испарения |
|               | спирта.                                                        |

## 8-2. Очистка обрезиненного валика

Для очистки обрезиненного валика от накопившейся пыли следует использовать сухую мягкую ткань. Поверните валик так, чтобы очистилась вся поверхность.

### 8-3. Очистка держателя бумаги и прилегающей области

Очистите держатель бумаги от грязи, пыли, частиц бумаги, клея, которые могли накопиться.

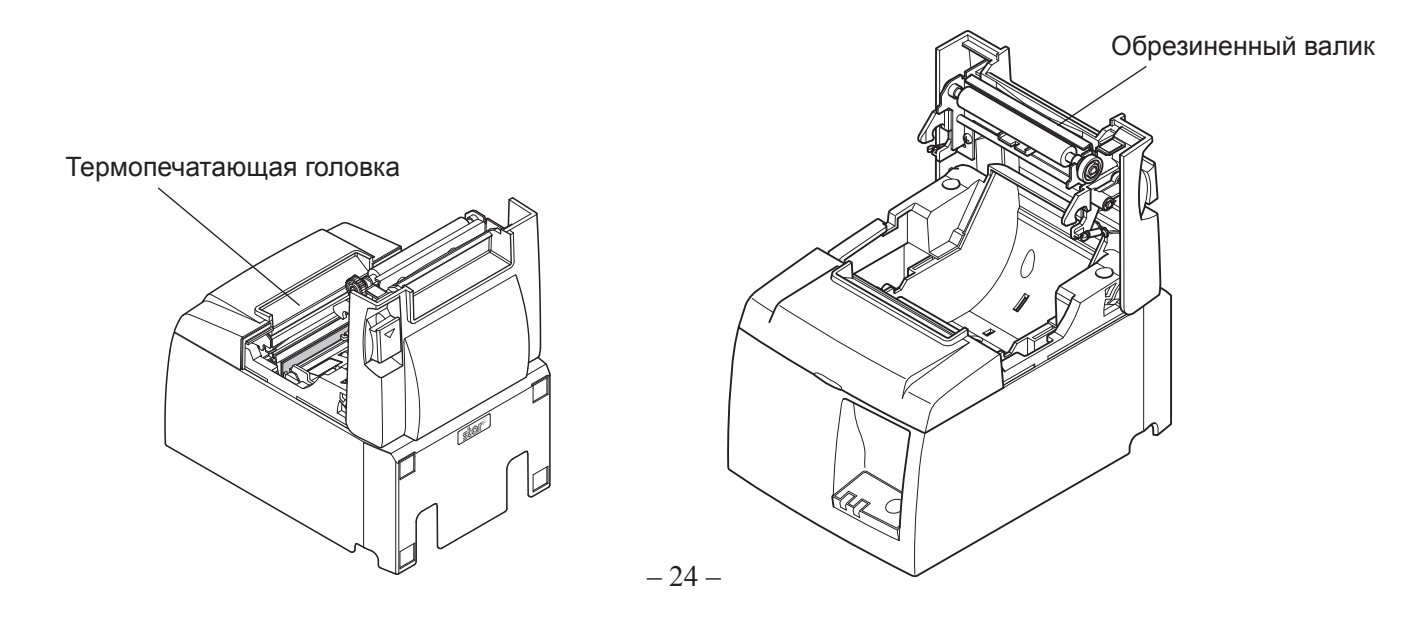

## 9. Периферийная управляющая схема

Разъем периферийной управляющей схемы служит для подключения только периферийных устройств, например выдвижных ящиков-касс и т. д. К нему нельзя подключать телефон.

Используйте кабели, удовлетворяющие следующим характеристикам.

#### Разъем для периферийных устройств

| №<br>контакта | Название<br>сигнала | Функция              | Направление<br>ввода / вывода |
|---------------|---------------------|----------------------|-------------------------------|
| 1             | FG                  | Заземление на корпус |                               |
| 2             | DRD1                | Сигнал устройства 1  | Вывод                         |
| 3             | +24 B               | Питание устройства   | Вывод                         |
| 4             | +24 B               | Питание устройства   | Вывод                         |
| 5             | DRD2                | Сигнал устройства 2  | Вывод                         |
| 6             | DRSNS               | Сигнал считывания    | Ввод                          |

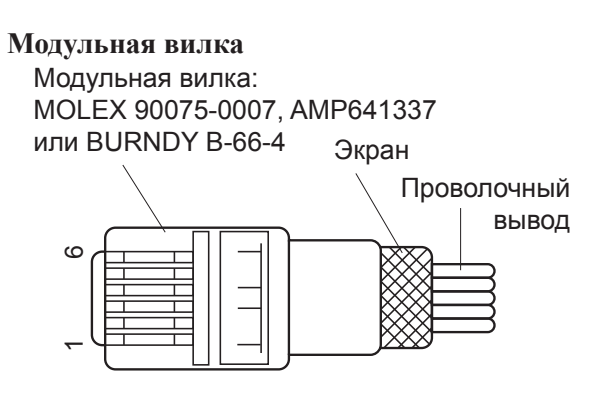

#### Управляющая схема

Рекомендуемая управляющая схема приведена ниже.

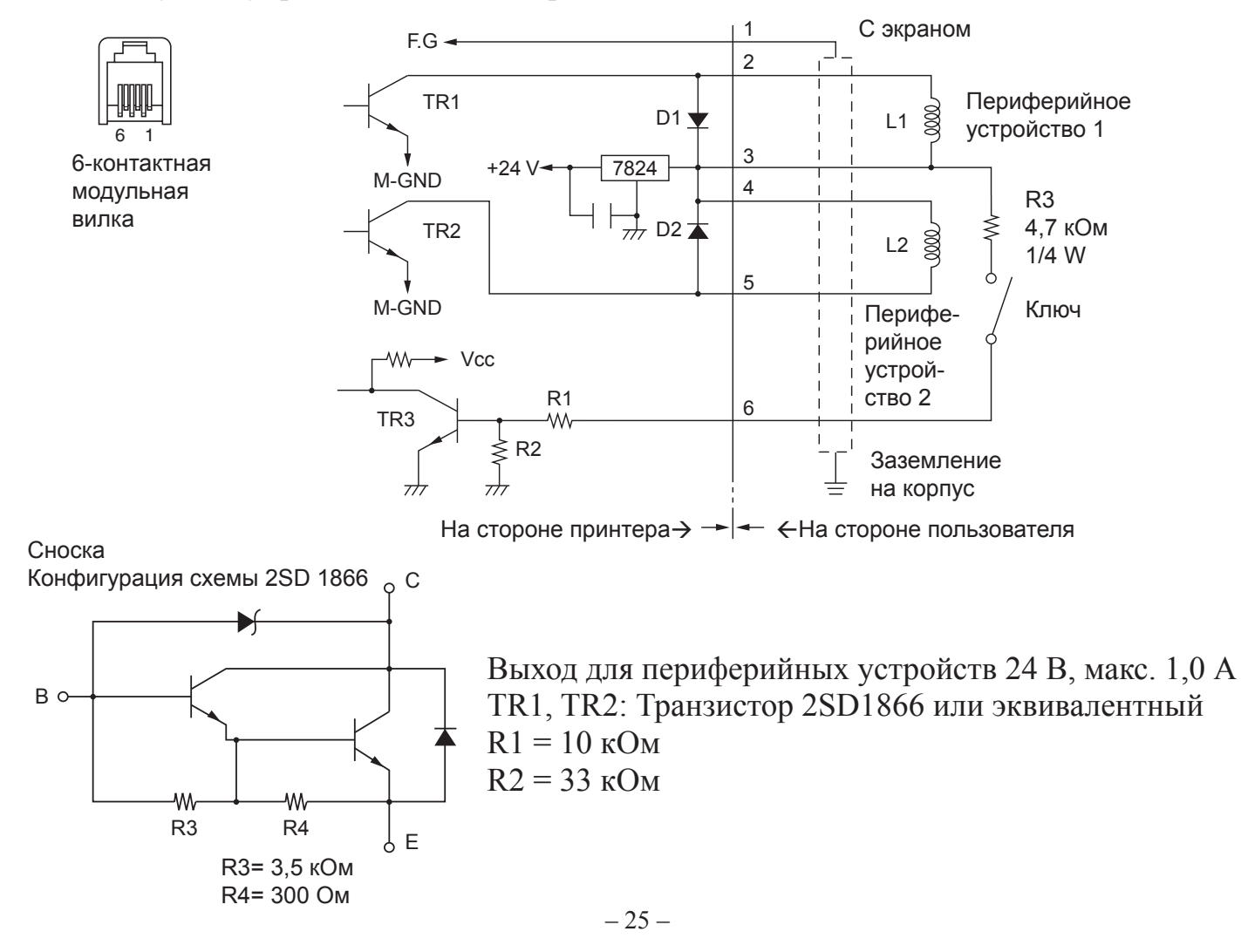

# **Примечания:** 1. Контакт 1 — провод заземления экрана, подключенный к контакту заземления на корпус периферийного устройства.

- 2. Одновременное управление двумя устройствами невозможно.
- 3. При работе периферийных устройств должно соблюдаться следующее условие.

Время во ВКЛ. состоянии / (Время во ВКЛ. состоянии + Время в ВЫКЛ. состоянии) ≤ 0,2

- 4. Минимальное сопротивление катушек L1 и L2 24 Ом.
- 5. Абсолютная максимальная нагрузка диодов D1 и D2 (Ta = 25 °C): средний выпрямленный ток Io = 1 А
- 6. Абсолютная максимальная нагрузка транзисторов TR1 и TR2 (Ta = 25 °C): коллекторный ток Ic = 2 A

## 10. Технические характеристики

## 10-1. Общие характеристики

| (1) | Метод печати     | Прямая термопечать                                                  |  |  |
|-----|------------------|---------------------------------------------------------------------|--|--|
| (2) | Скорость печати  | 1.000 тчк/с или 125 мм/с (максимальная)                             |  |  |
| (3) | Плотность печати | 203 тчк/дюйм: 8 тчк/мм (0,125 мм/тчк)                               |  |  |
| (4) | Ширина печати    | 72 мм (максимальная)                                                |  |  |
| (5) | Рулонная бумага  | Сведения о рекомендованной рулонной бумаге см. в главе 5.           |  |  |
|     |                  | Ширина бумаги: 79,5 $\pm$ 0,5 мм (57,5 $\pm$ 0,5 мм при использова- |  |  |
|     |                  | нии держателя рулона бумаги)                                        |  |  |
|     |                  | Диаметр рулона: 83 мм или меньше                                    |  |  |
| (6) | Габариты         | 142 (Ш) х 204 (Г) х 132 (В) мм                                      |  |  |
| (7) | Bec              | Модель с автоматическим режущим устройством:                        |  |  |
|     |                  | 1,74 кг (без учета рулонной бумаги)                                 |  |  |
|     |                  | Модель с планкой для отрывания: 1,58 кг (без учета рулонной бумаги) |  |  |
| (8) | Уровень шума     | 50 дБ (для модели с автоматическим режущим устройством)             |  |  |
|     | (приблизительно) | 50 дБ (для модели с планкой для отрывания)                          |  |  |
|     |                  | Примечание: Показатели приведенного выше уровня                     |  |  |
|     |                  | шума получены в соответствии с условия-                             |  |  |

шума получены в соответствии с условиями, принятыми данной компанией. Уровень шума зависит от типа используемой бумаги, типа печати и условий эксплуатации.

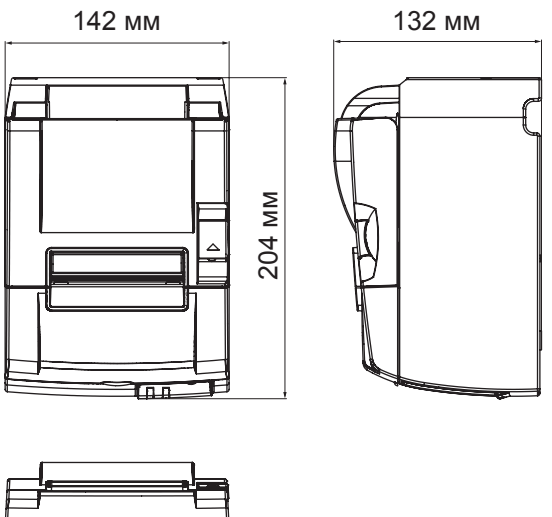

| ╒┟════ |  |
|--------|--|
|        |  |

#### 10-2. Характеристики автоматического режущего устройства

- (1) Частота отрезания 20 отрезаний/мин (максимальная)
- (2) Толщина бумаги 65—85 мкм

### 10-3. Интерфейс Ethernet

- (1) Общие характеристики Соответствуют IEEE802.3/Соответствуют IEEE802.3u
- (2) Средства связи 10 Base-T/100 Base-TX
- (3) Скорость связи 10/100 Мбит/с
- (4) Протокол ТСР/ІР v4
- (5) Детали TCP/IP ARP, IP, ICMP, TCP, UDP, DHCP, LPR, #9100, SDP, TELNET

RJ-45 (8-контактный, модульный)

(6) Разъем

| №<br>контакта | Название<br>сигнала | Функция            |  |
|---------------|---------------------|--------------------|--|
| 1             | TX+                 | Передача данных +  |  |
| 2             | TX-                 | Передача данных -  |  |
| 3             | RX+                 | Получение данных + |  |
| 4-5           | -                   | -                  |  |
| 6             | RX-                 | Получение данных - |  |
| 7-8           | -                   | -                  |  |

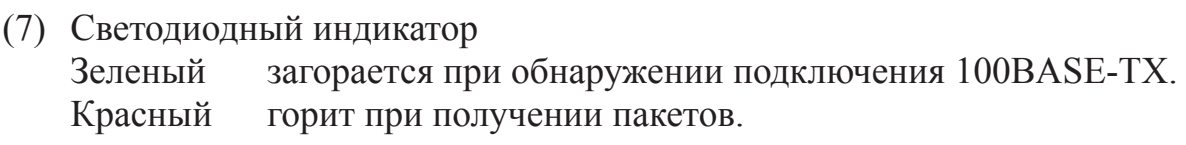

### 10-4. Характеристики электропитания

(1) Входное напряжение

100—240 В, 50 / 60 Гц

(2) Потребляемая мощность

В рабочем режиме: около 40 Вт (при печати ASCII) В режиме ожидания: около 6 Вт

LED

#### 10-5. Требования к условиям окружающей среды

(1) Рабочая температура от 5 до 45 °C Относительная влажность от 10 до 90 % (без конденсации)

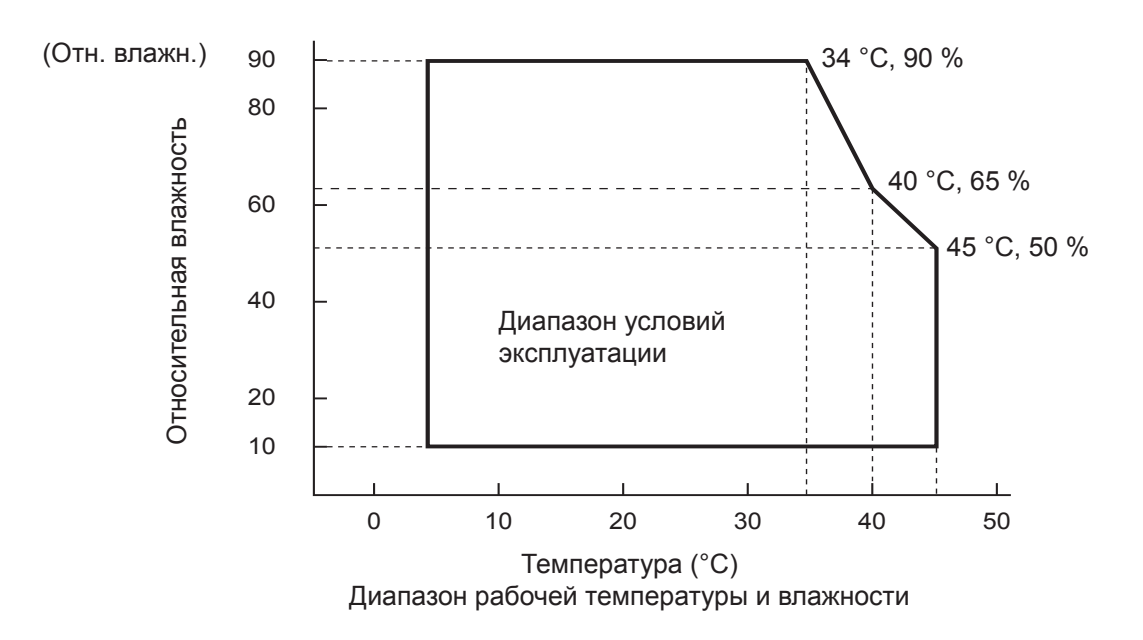

 2.
 Транспортировка / хранение (кроме бумаги)

 Температура
 от -20 до 60 °C

 Относительная влажность
 от 10 до 90 % (без конденсации)

#### 10-6. Надежность

| ) | Срок службы Механизмы:<br>Печатающая гол                                         |                                    | <ul> <li>20 млн. строк</li> <li>100 млн. импульсов, 100 км</li> <li>(среднее отклонение прочности печата ющей головки ±15 %)</li> <li>Для двухцветной печати: 50 млн. импульсов, 50 км</li> <li>(среднее отклонение прочности печат ющей головки ±15 %)</li> </ul>                                           |  |
|---|----------------------------------------------------------------------------------|------------------------------------|----------------------------------------------------------------------------------------------------|--|
|   |                                                                                  | Автоматическое режущее устройство: | <ol> <li>млн. отрезаний</li> <li>(для бумаги толщиной 65 и 85 мкм)</li> <li>Все значения надежности, перечисленные выше, указаны с учетом использования рекомендованной термобумаги. При использовании бумаги, не рекомендованной производителем, никаких гарантий надежности не предоставляется.</li> </ol> |  |
|   | <Условия><br>Средний коэффициент печати:<br>Рекомендованная толщина термобумаги: |                                    | 12,5 %<br>65 мкм                                                                                                    |  |

- Наработка на отказ: 60 млн. строк Период наработки на отказ определен как общий интервал между отказами, включающий случайные сбои и отказы вследствие износа, возникающие по истечении срока службы механизмов (20 млн. строк).
  - \* Так как механизмы могут работать даже после печати 20 млн. строк, период наработки на отказ в 60 млн. строк не определяет их срок эксплуатации.

## 11. Настройки двухпозиционного переключателя

На нижней части принтера расположены двухпозиционные переключатели, с помощью которых можно задавать различные настройки, указанные в следующей таблице.

Чтобы изменить настройки, используйте следующую процедуру.

- (1) Выключите принтер и выньте вилку кабеля питания из электрической розетки.
- (2) Выкрутите винт, а затем выньте заглушку двухпозиционного переключателя в нижней части принтера.

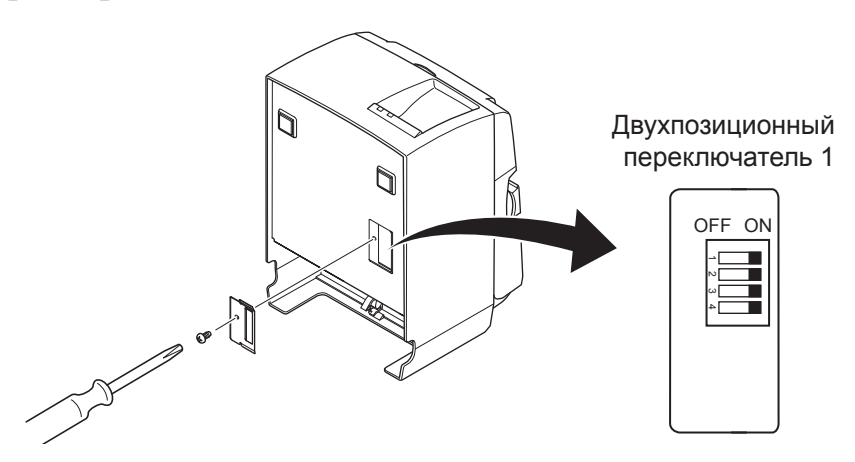

- (3) Используйте какой-нибудь предмет с тонким кончиком для изменения настроек двухпозиционного переключателя.
- (4) Установите заглушку двухпозиционного переключателя и закрепите ее винтом.

Примечание. Новые настройки будут действовать после того, как вы включите принтер.

| Переключа-<br>тель | Функция                        | ВКЛ                                    | выкл    |  |
|--------------------|--------------------------------|----------------------------------------|---------|--|
| 1-1                | Всегда ВКЛ                     | Должен быть установлен в положение ВКЛ |         |  |
| 1-2                | Всегда ВКЛ                     | Должен быть установлен в положение ВКЛ |         |  |
| 1-3                | Всегда ВКЛ                     | Должен быть установлен в положение ВКЛ |         |  |
| 1-4                | Инициализация настроек сети *1 | Верно                                  | Неверно |  |

#### Двухпозиционный переключатель 1

\*1

Инициализация сетевых настроек означает удаление заданных параметров и восстановление заводских настроек сети. Если принтер работает неправильно или должен быть подключен к другой цепи, рекомендуется выполнить инициализацию и сбросить настройки. Помните о том, что инициализация принтера приводит к удалению всех текущих настроек и восстановлению заводских настроек.

#### Порядок инициализации сетевых настроек

- (1) Выключите питание принтера.
- (2) Переведите переключатель 1-4 в положение ВЫКЛ и включите питание принтера.
- (3) Приблизительно через 15 секунд выключите питание принтера.
- (4) Переведите переключатель 1-4 в положение ОN и включите питание принтера.
  - **Примечание.** Следующие функции отключены, когда переключатель 1-4 находится в положении ВЫКЛ. Поэтому обязательно верните переключатель 1-4 в положение ВКЛ.
    - Печать (однако тестовая печать будет доступна).
    - Сервер TELNET

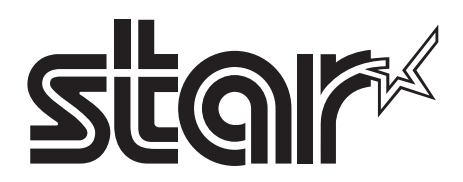

#### SPECIAL PRODUCTS DIVISION STAR MICRONICS CO., LTD.

536 Nanatsushinya, Shimizu-ku, Shizuoka, 424-0066 Japan Tel: (int+81)-54-347-0112, Fax: (int+81)-54-347-0409

Please access the following URL http://www.star-m.jp/eng/dl/dl02.htm for the latest revision of the manual.

#### OVERSEAS SUBSIDIARY COMPANIES STAR MICRONICS AMERICA, INC.

1150 King Georges Post Road, Edison, NJ 08837-3729 U.S.A. Tel: (int+1)-732-623-5555, Fax: (int+1)-732-623-5590

#### STAR MICRONICS EUROPE LTD.

Star House, Peregrine Business Park, Gomm Road, High Wycombe, Bucks, HP13 7DL, U.K. Tel: (int+44)-1494-471111, Fax: (int+44)-1494-473333